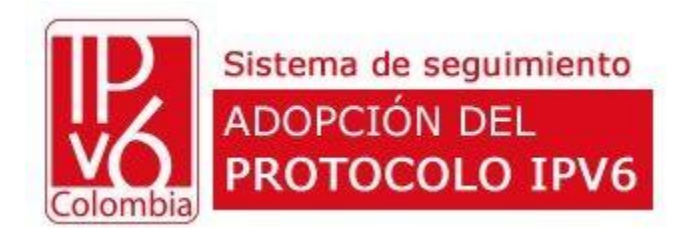

## Sistema de seguimiento ADOPCIÓN PROTOCOLO IPV6

# Guía de uso USUARIO

Versión 20180915

Ministerio de Tecnologías de la Información y las Comunicaciones Edificio Murillo Toro, Carrera 8a, entre calles 12A y 12B Código Postal: 111711. Bogotá, Colombia T: +57 (1) 3443460 Fax: 57 (1) 344 2248 www.mintic.gov.co

### Ingresar al sistema

- 1. Ingrese a la URL asignada al sistema: http://wwww.mintic.gov.co/ipv6/control
- 2. Ingrese los datos de acceso asignados
- 3. Clic en el botón [Ingresar]

| Colomb   | Sistema de seguimiento<br>ADOPCIÓN DEL<br>PROTOCOLO IPV6 |
|----------|----------------------------------------------------------|
| Usuario  |                                                          |
| Password |                                                          |
|          | Ingresar                                                 |
|          | Olvidé mi contraseña                                     |
|          | Solicitar ingreso                                        |
|          | Su JP 181 61 91 9 ha sido registrada                     |

#### Solicitar ingreso

- 1. Ingrese a la URL asignada al sistema: http://www.mintic.gov.co/ipv6/control
- 2. Clic en el enlace [Solicitar ingreso]
- 3. Ingrese los datos solicitados por el sistema.
- 4. Clic en el botón [Solicitar ingreso]
- 5. Espere validación y aprobación (24 a 48 horas)
- 6. Consulte su correo electrónico y siga las instrucciones.

| Sistema de seguimiento<br>ADOPCIÓN DEL<br>PROTOCOLO IPV6            |
|---------------------------------------------------------------------|
| Entidad                                                             |
| Ministerio de Tecnologías de la Información y las Comunicaciones    |
| Funcionario responsable (CIO, Jefe de sistema, Secretario TIC, etc) |
| Correo corporativo (.gov.co)                                        |
| correo@mintic.gov.co                                                |
| Teléfono de contacto 1                                              |
| 3002334455                                                          |
| Teléfono de contacto 2                                              |
| 2334455                                                             |
|                                                                     |
| Solicitar ingreso                                                   |
| Regresar                                                            |

#### Olvidé mi contraseña

- 1. Ingrese a la URL asignada al sistema: http://www.mintic.gov.co/ipv6/control
- 2. Clic en el enlace [Olvidé mi contraseña]
- 3. Ingrese el correo registrado en el sistema.
- 4. Clic en el botón [Restablecer mi contraseña]
- 5. Consulte su correo electrónico y siga las instrucciones.

| Ų     | Sistema de seguimiento<br>ADOPCIÓN DEL<br>PROTOCOLO IPV6 |
|-------|----------------------------------------------------------|
|       | mbia                                                     |
| Email | Restablecer mi contraseña                                |
|       | Restablecer fill contrasena                              |

#### Pantalla de inicio (Pantalla de bienvenida)

Una vez se ha ingresado en el sistema, se puede observar:

- Esquina superior izquierda: Acceso al menú de opciones
- Esquina superior derecha: Acceso a información del usuario
- Título de ubicación del módulo actual
- Ruta de navegación
- Fecha límite para la adopción del protocolo IPV6
- Estado de avance en el proceso y cada acción del proceso

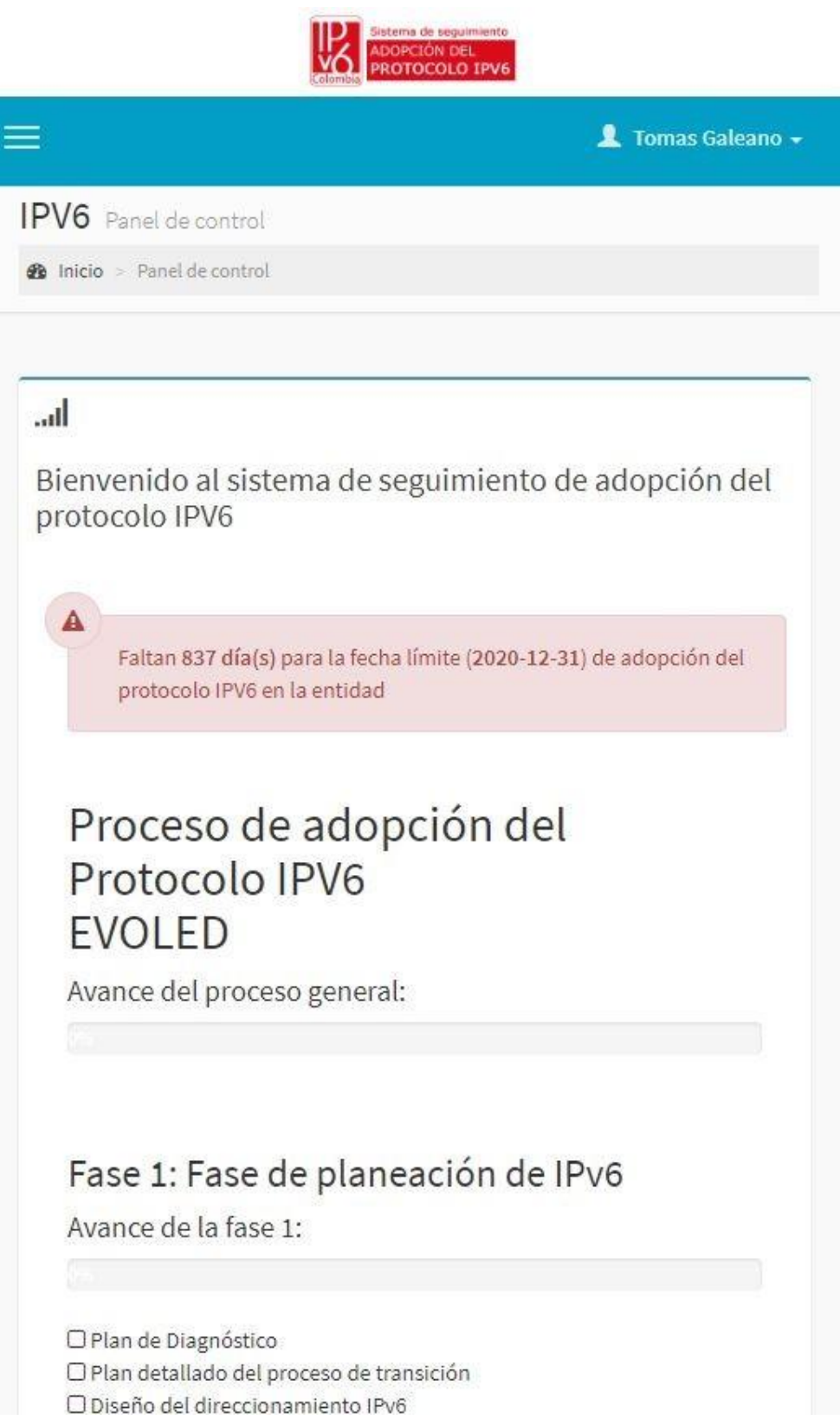

#### Menú de opciones

El menú de opciones da acceso a los módulos activados para el perfil del usuario:

- Inicio: Regresar a la pantalla de inicio
- Mi Entidad: Actualización de datos de ubicación y clasificación de mi entidad
- Adopción IPV6: Registro y consulta del proceso de adopción
- Documentación: Acceso a guías, normatividad y material de apoyo
- Guía de uso: Acceso a este documento
- Cerrar sesión: Salir del sistema de manera segura

| Colomb                                          | Sistema de seguimiento<br>ADOPCIÓN DEL<br>PROTOCOLO IPV6                                                 |
|-------------------------------------------------|----------------------------------------------------------------------------------------------------|
|                                                 | 💄 Tomas Galeano 🗸                                                                                        |
| Tomas Galeano<br>[Cio] Secretario TIC<br>EvolED | IPV6 Panel de control   Inicio > Panel de control                                                        |
| 🚳 Inicio                                        |                                                                                                    |
| 🔲 Mi Entidad                                    | all                                                                                                    |
| Adopción IPV6 <                                 | Bienvenido al sistema de seguir<br>protocolo IPV6                                                        |
| 🗅 Documentación                                 |                                                                                                    |
| 🕒 Cerrar sesión                                 | Faltan 837 día(s) para la fecha límite<br>del protocolo IPV6 en la entidad                               |
|                                                 | Proceso de adopcić<br>Protocolo IPV6<br>EVOLED                                                           |
|                                                 | Avance del proceso general:                                                                              |
|                                                 |                                                                                                    |
|                                                 | Fase 1: Fase de planeaci                                                                                 |
|                                                 | Avance de la fase 1:                                                                                     |
|                                                 |                                                                                                    |
|                                                 | □ Plan de Diagnóstico<br>□ Plan detallado del proceso de transició<br>□ Diseño del direccionamiento IPv6 |

Ministerio de Tecnologías de la Información y las Comunicaciones Edificio Murillo Toro, Carrera 8a, entre calles 12A y 12B Código Postal: 111711 . Bogotá, Colombia T: +57 (1) 3443460 Fax: 57 (1) 344 2248 www.mintic.gov.co

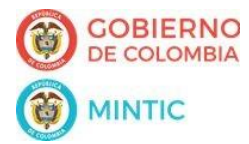

#### Mis Datos: Actualizar datos / Cambiar contraseña

- 1. Una vez se ha ingresado en el sistema
- 2. Clic en el nombre de usuario (Esquina superior derecha)
- 3. Clic en el botón [Mis Datos]

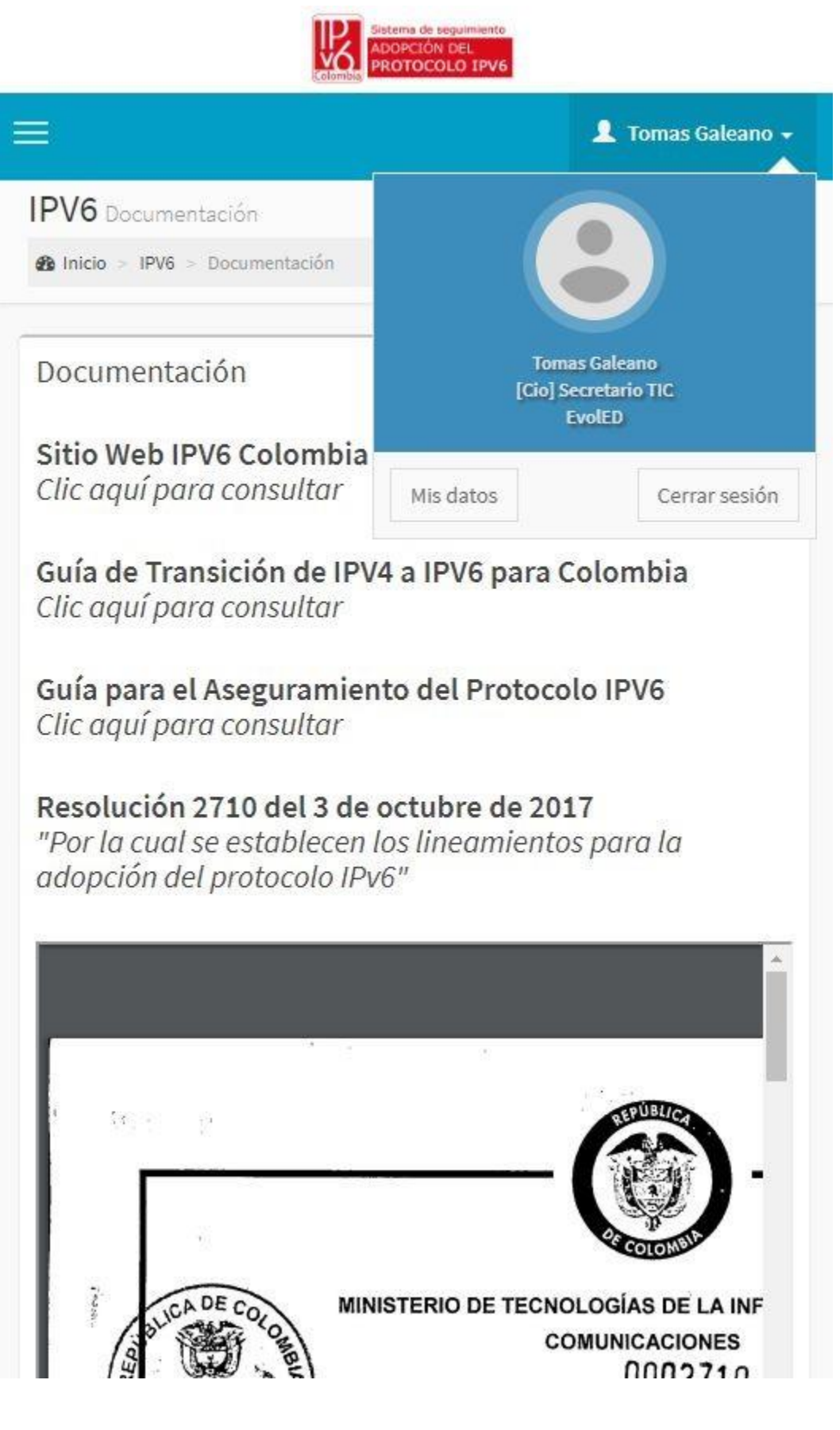

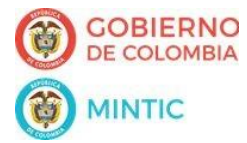

#### Mis Datos: Actualizar datos / Cambiar contraseña

- 4. Actualizar los datos (Puede usar la función de generar contraseña aleatoria)
- 3. Clic en el botón [Actualizar]

| 3      |                                                        | 👱 Tomas Galeano 🚽                   |
|--------|--------------------------------------------------------|-------------------------------------|
| PVe    | <b>5</b> Mis datos                                     |                                     |
| 😰 Inic | cio > IPV6 > Mis datos                                 |                                     |
| Actu   | alizar mis datos                                       |                                     |
| Contra | aseña   Asignar automáticamer                          | ite: ??????                         |
|        | Password                                               |                                     |
| Contra | aseña (Confirmación)                                   |                                     |
|        | Confirmación del Password                              |                                     |
| Recon  | nendaciones para una contraseí                         | ia segura:                          |
|        | Longitud mínima de 8 caracter                          | es.                                 |
|        | Letras mayúsculas (de la A a la                        | Z)                                  |
| •      | Letras minúsculas (de la a a la a                      | z)                                  |
|        | Números (del 0 al 9)<br>Símbolos (caractoros no alfanu | máricos): 1 @ # 6 0( A 8 * () + < > |
|        | Simbolos (caracteres no atland                         | mencos).:@#3%& ()-+<>               |
| Movil  |                                                        |                                     |
| ۵      | 3002112233                                             |                                     |
| Teléfo | ono                                                    |                                     |
| C      | 2112233                                                |                                     |
|        | '                                                      |                                     |
| 1.11   |                                                        |                                     |
| Actu   | ualizar                                                |                                     |

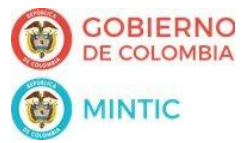

#### Mi Entidad

- 1. Una vez se ha ingresado en el sistema
- 2. Clic en "Mi entidad"
- 3. Actualice los datos
- 4. Clic en el botón [Actualizar]

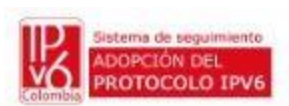

| 3                                     | 💄 Tomas Galeano 🗸 |
|---------------------------------------|-------------------|
| Entidades Actualizar datos            |                   |
| Inicio > Entidades > Actualizar datos |                   |
| EvolED                                |                   |
| Dirección                             |                   |
| Evergreen Terrance 742, Springfield.  |                   |
| Municipio                             |                   |
| BOGOTA - BOGOTA, D.C.                 | *                 |
| Orden                                 |                   |
| Departamental                         |                   |
| Naturaleza Jurídica                   |                   |
| Única                                 | X                 |
| Sector                                |                   |
| Ciencia, Tecnología E Innovación      | *                 |

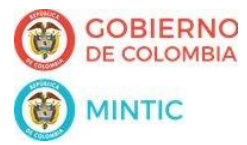

## Adopción IPV6 - Registro

- 1. Una vez se ha ingresado en el sistema
- 2. Clic en "Adopción IPV6"
- 3. Clic en "Registro"
- 4. Complete la información
- 5. Clic en el botón [Siguiente]

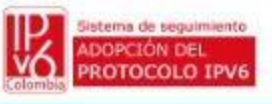

|                                                                                         | 💄 Tomas Galeano                                                              |
|-----------------------------------------------------------------------------------------|------------------------------------------------------------------------------|
| <b>PV6</b> Registro de información                                                      |                                                                              |
| Inicio > IPV6 > Registro de información                                                 |                                                                              |
| Estado de Adopción del Protoc                                                           | olo IPv6 en Colombia                                                         |
| Introducción                                                                            |                                                                              |
| ¿La entidad tiene conocimiento de la Reso<br>Por la cual se establecen los lineamientos | lución 2710 del 3 de octubre de 2017<br>para la adopción del protocolo IPv6? |
|                                                                                         |                                                                              |

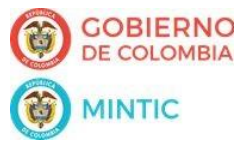

## Adopción IPV6 - Trazabilidad

- 1. Una vez se ha ingresado en el sistema
- 2. Clic en "Adopción IPV6"
- 3. Clic en "Trazabilidad"
- 4. Consulte la información

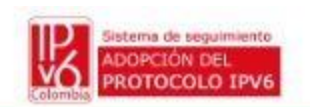

|                   | 💄 Tomas Galeano 🚽                                                                                     |
|-------------------|----------------------------------------------------------------------------------------------------|
| IPV6 Trazabili    | dad                                                                                                   |
| 🍰 Inicio 💈 IPV6   | <ul> <li>Trazabilidad</li> </ul>                                                                      |
| (2) Trazabili     | dad                                                                                                   |
| Fec. Finalización | Actividad                                                                                             |
| INTRODUCCIÓN      |                                                                                                    |
|                   | La entidad si conoce la resolución                                                                    |
| FASE DE PLANEA    | CIÓN                                                                                                  |
| 2018-09-01        | Plan de Diagnóstico<br>1Lorem ipsum dolor sit amet, consetetur sadipscing elitr, sed di<br>Actualizar |
| 4                 | *                                                                                                    |

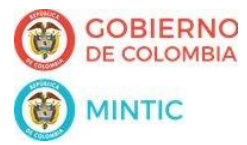

## Adopción IPV6 - Actualización

- 1. Una vez se ha ingresado en el sistema
- 2. Clic en "Adopción IPV6"
- 3. Clic en "Trazabilidad"
- 4. Seleccione el registro a actualizar
- 5. Clic en "Actualizar"
- 4. Complete la información
- 5. Clic en el botón [Actualización]

|                                                                                                    | 💄 Tomas Galeano          |
|----------------------------------------------------------------------------------------------------|--------------------------|
| PV6 Actualización de información                                                                                                    |                          |
| Inicio > IPV6 > Actualización de información                                                                                                    |                          |
| Estado de Adopción del Protocolo IF                                                                                                    | v6 en Colombia           |
| FASE DE PLANEACIÓN                                                                                                    |                          |
| TASE DE L'EAREACIÓN                                                                                                    |                          |
| Actividad                                                                                                    |                          |
| Actividad<br>Plan de Diagnóstico                                                                                                    |                          |
| Actividad<br>Plan de Diagnóstico<br>Fecha aproximada de finalización de esta activida                                                                                               | d                        |
| Actividad<br>Plan de Diagnóstico<br>Fecha aproximada de finalización de esta activida<br>2018-09-01                                                                                 | d                        |
| Actividad<br>Plan de Diagnóstico<br>Fecha aproximada de finalización de esta activida<br>2018-09-01<br>Comentarios / Sugerencias                                                    | d                        |
| Actividad<br>Plan de Diagnóstico<br>Fecha aproximada de finalización de esta activida<br>2018-09-01<br>Comentarios / Sugerencias<br>1Lorem ipsum dolor sit amet, consetetur sadipsc | d<br>ing elitr, sed diam |

Sistema de seguimiento

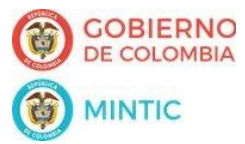

#### Documentación

- 1. Una vez se ha ingresado en el sistema
- 2. Clic en "Documentación"
- 3. Consulte la información

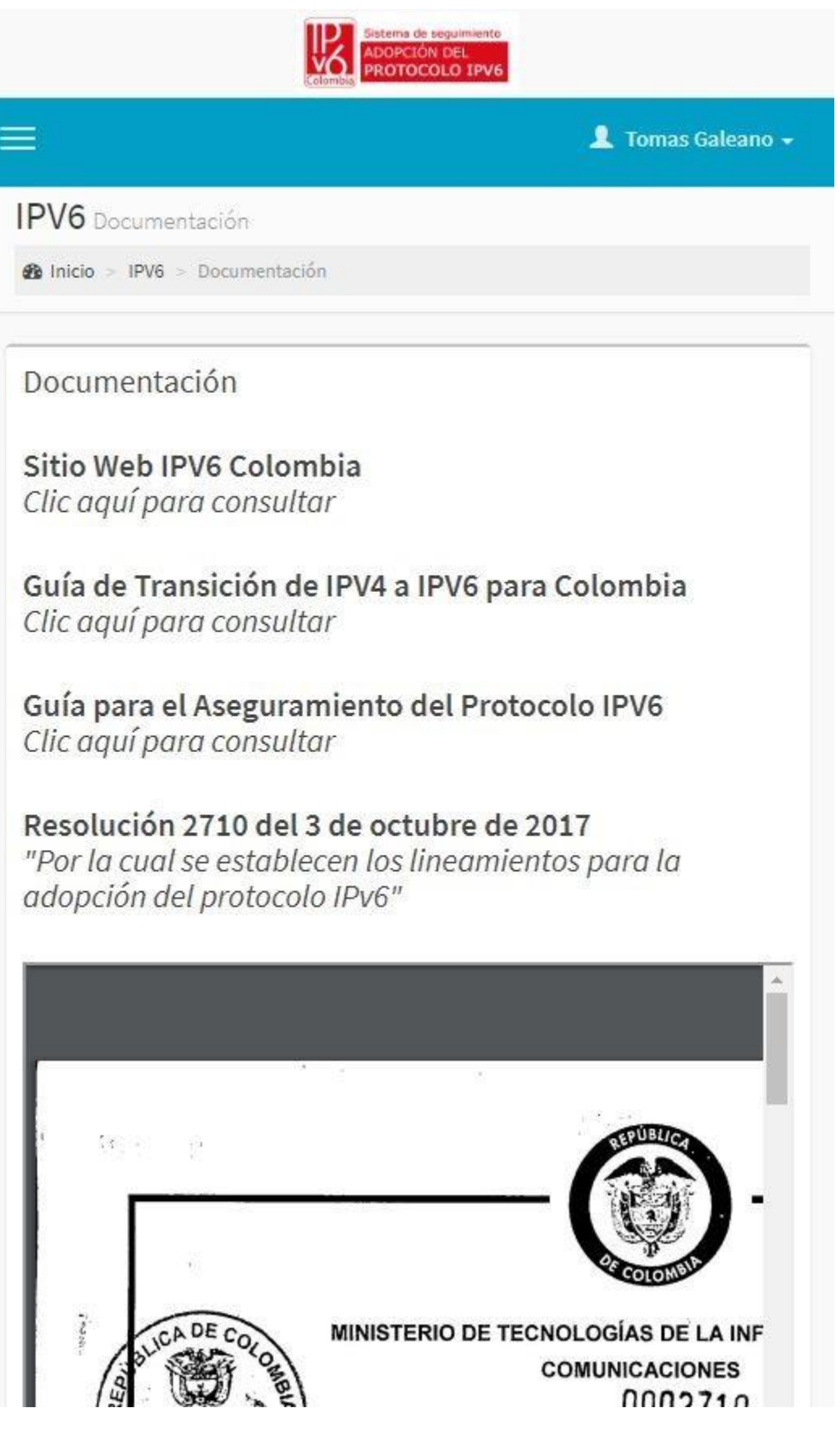